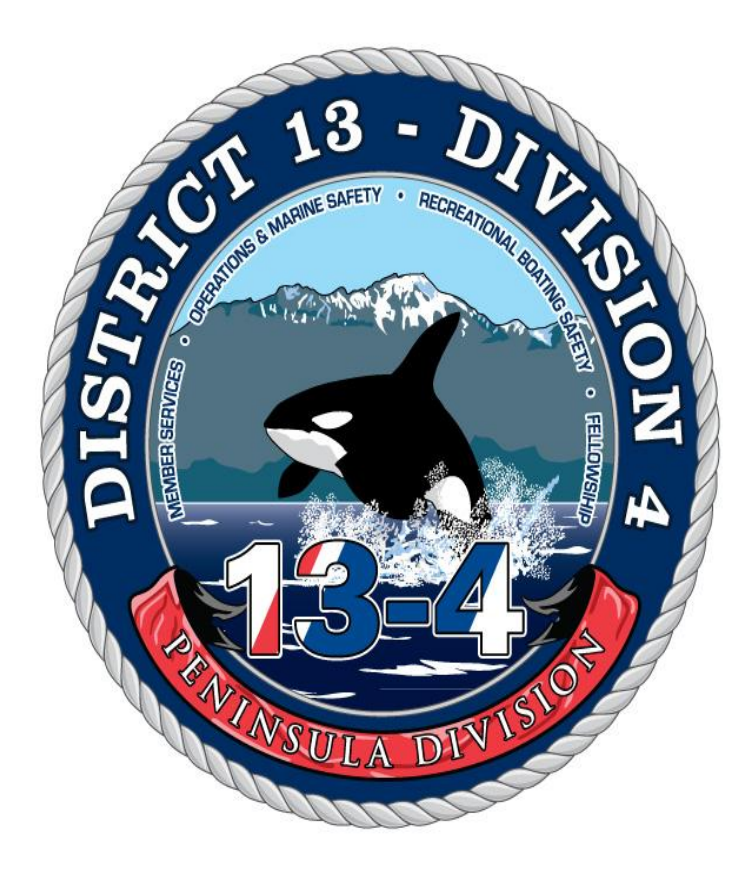

# Using the AUXOFFICER Directory

Have you ever needed to find a phone number for a member? Wanted to know who was in a staff officer position? Needed a Flotilla roster? The AUXOFFICER online directory is the always the place to go. It is also where members can update their own contact information any time.

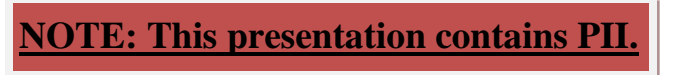

Follow these simple steps to log in and find what you need.

Start here:

<u>https://auxofficer.cgaux.org/auxoff/</u> This link will take you directly to the page, or you can start here:

http://www.cgaux.org/ This link is the national Auxiliary web page. From there you click on "AUX MEMBERS" and then "AUXILIARY DIRECTORY".

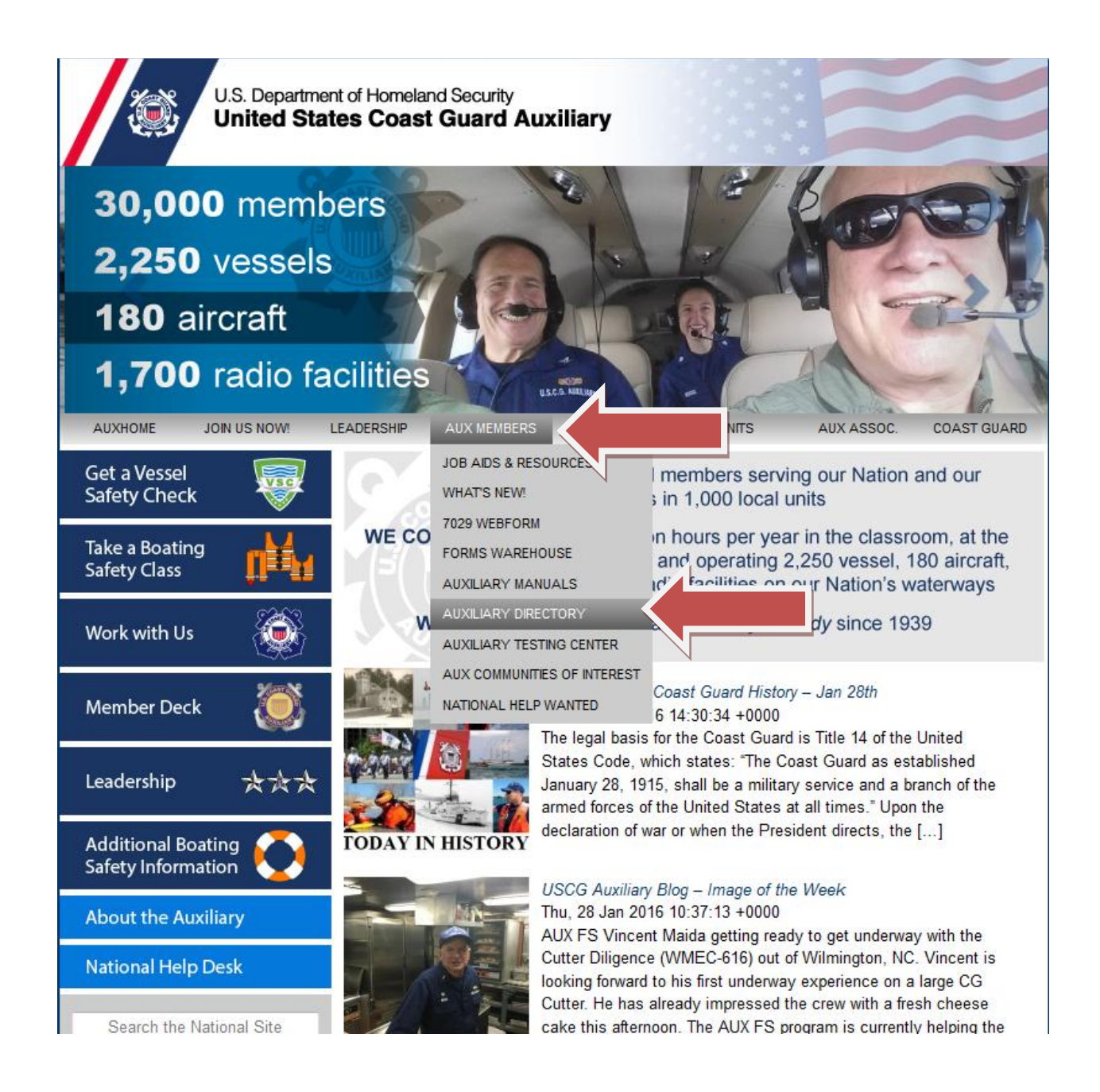

Enter your Member Number and Password.

If you forgot your password click on the "Obtain or Change Password" link and you can make a new one.

| U.S. Department of Homeland Security<br>United States Coast Guard Auxiliary                                                                                                    |
|----------------------------------------------------------------------------------------------------|
| AuxDirectory/AuxOfficer                                                                                                    |
| IF YOUR ACCESS TO THIS PROGRAM HAS EXPIRED<br>SIMPLY OBTAIN A NEW PASSWORD BELOW                                                                                                    |
| Obtain or Change Password<br>Please Log In                                                                                                    |
| Auxiliary Member ID* 1105212<br>Member Zone Password •••••••<br>Log in to Auxiliary Directory                                                                                                    |
| NOTICE:                                                                                                    |
| <ol> <li>(1) *Active duty and contractors use credentials provided to you at signup.</li> <li>(2) All information contained in this program is covered by the provisions of the Federal Privacy Act of 1974.</li> <li>(3) Use is strictly limited to listed members of Coast Guard Forces.</li> <li>(4) Commercial use of any information in, or based upon this program is strictly prohibited. Violators will be prosecuted.</li> <li>(5) Please do not distribute any files, and keep your password secure.</li> <li>(6) For problems with this program, please contact the <u>National Help Desk</u> and submit a ticket that explains the problem.</li> <li>(7) Use of this service indicates your acknowledgment of these provisions.</li> </ol> |
| index.php Version 1.1 Copyright (c) 2016 AuxOfficer Developed and Written by Bill Pritchard AuxOfficer II by Bill Pritchard & Steve Johnson                                                                                                    |

This brings you to the Master Dashboard. From here you can find anyone, anywhere. You can click on any of the links below or use the yellow search box. You can search for a name, member number, phone number, email address, etc. If you want to find who is in certain offices you can do that.

Let's find out who is on the Division 4 staff. Start by clicking the link for D-13.

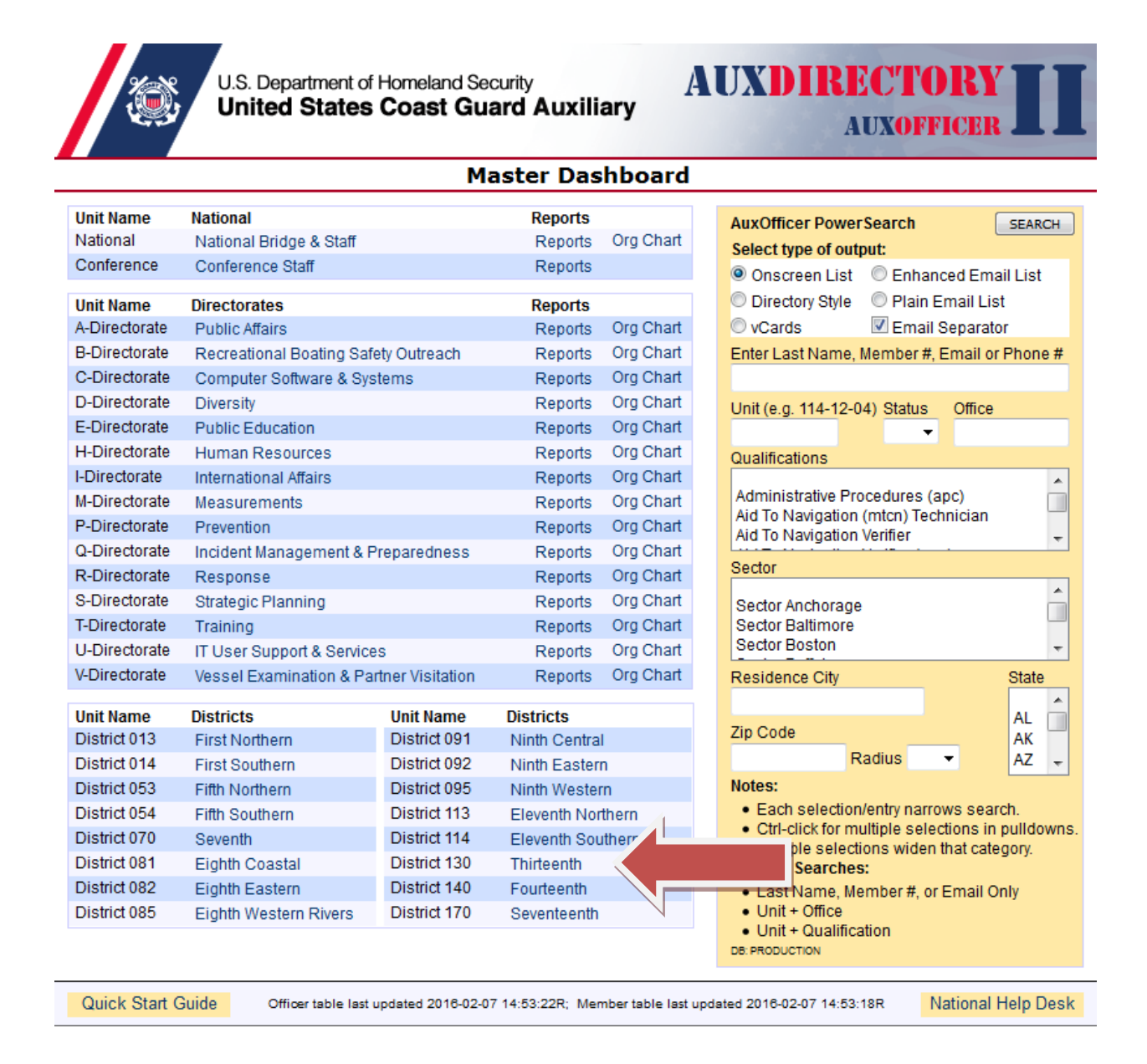

### Now click on the link for the Staff List for Fourth Division.

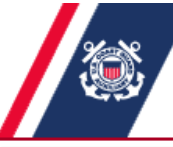

U.S. Department of Homeland Security United States Coast Guard Auxiliary

### AUXDIRECTORY AUXOFFICER

| PREVIOUS PAGE                   | Distrie   | ct 130 - T   | hirteenth     |             | HOME/SEARCH    |
|---------------------------------|-----------|--------------|---------------|-------------|----------------|
| Unit Name                       | Unit Info | Staff List   | Staff Reports | Member List | Member Reports |
| Thirteenth                      | 130       | Staff List   | Staff Reports | Member List | Member Reports |
| First Division                  | 130-01    | Staff List   | Staff Reports | Member List | Member Reports |
| Bellingham                      | 130-01-01 | Staff List   | Staff Reports | Member List | Member Reports |
| Edmonds                         | 130-01-02 | Staff List   | Staff Reports | Member List | Member Reports |
| Anacortes                       | 130-01-07 | Staff List   | Staff Reports | Member List | Member Reports |
| Everett / So.whidbey            | 130-01-08 | Staff List   | Staff Reports | Member List | Member Reports |
| Blaine                          | 130-01-09 | Staff List   | Staff Reports | Member List | Member Reports |
| Second Division - Seattle Metro | 130-02    | Staff List   | Staff Reports | Member List | Member Reports |
| Seattle - Northshore            | 130-02-01 | Staff List   | Staff Reports | Member List | Member Reports |
| Eastside                        | 130-02-02 | Staff List   | Staff Reports | Member List | Member Reports |
| Seattle-elliott Bay             | 130-02-04 | Staff List   | Staff Reports | Member List | Member Reports |
| Renton                          | 130-02-05 | Staff List   | Staff Reports | Member List | Member Reports |
| Third Division                  | 130-03    | Staff List   | Staff Reports | Member List | Member Reports |
| Des Moines                      | 130-03-02 | Staff List   | Staff Reports | Member List | Member Reports |
| Tacoma                          | 130-03-03 | Staff List   | Staff Reports | Member List | Member Reports |
| Olympia                         | 130-03-08 | Staff List   | Laff Danarta  | Member List | Member Reports |
| Fourth Division                 | 130-04    | Staff List 🔇 |               | Member List | Member Reports |
| Port Ludlow                     | 130-04-01 | Staff List   | rail reepons  | Member List | Member Reports |
| Sequim/port Angeles             | 130-04-02 | Staff List   | Staff Reports | Member List | Member Reports |
| Port Angeles                    | 130-04-04 | Staff List   | Staff Reports | Member List | Member Reports |
| Bremerton                       | 130-04-05 | Staff List   | Staff Reports | Member List | Member Reports |
| Port Townsend                   | 130-04-07 | Staff List   | Staff Reports | Member List | Member Reports |
| North Kitsap                    | 130-04-08 | Staff List   | Staff Reports | Member List | Member Reports |
| Fifth Division                  | 130-05    | Staff List   | Staff Reports | Member List | Member Reports |
| Coos Bay                        | 130-05-01 | Staff List   | Staff Reports | Member List | Member Reports |
| Eugene                          | 130-05-02 | Staff List   | Staff Reports | Member List | Member Reports |
| Depoe Bay                       | 130-05-03 | Staff List   | Staff Reports | Member List | Member Reports |
| Yaquina Bay                     | 130-05-04 | Staff List   | Staff Reports | Member List | Member Reports |
| Brookings                       | 130-05-06 | Staff List   | Staff Reports | Member List | Member Reports |
| Grants Pass                     | 130-05-09 | Staff List   | Staff Reports | Member List | Member Reports |
| Sixth Division                  | 130-06    | Staff List   | Staff Reports | Member List | Member Reports |
| Cape Disappointment             | 130-06-02 | Staff List   | Staff Reports | Member List | Member Reports |
| Tillamook                       | 130-06-03 | Staff List   | Staff Reports | Member List | Member Reports |
| Buoy 10 Flotilla                | 130-06-04 | Staff List   | Staff Reports | Member List | Member Reports |

Now you have a list of all of the current officers on the Division 4 staff. It works the same way for National, District and Flotilla listings. You can click on any name to get more information about that person.

**NOTE:** Always use the "Previous Page" button on the screen to go back and not your browsers "back" button. You will get an error message if you try to do that.

| DREVIOUS            | S DAGE         |        | Officers                     | of Division 130-04           | AUXOFF         |                |
|---------------------|----------------|--------|------------------------------|------------------------------|----------------|----------------|
| Office              |                |        | Views                        |                              | Call Dhana     | Home/SEARC     |
| DCDR                | ID#<br>1105212 | Status | Name<br>David Kandall Larkin | eMall<br>diarkinrn@amail.com | (260) 460-2766 | (360) 452-4609 |
|                     | 1236408        | BO     | David Jonathan Grant         | darkinn@gmail.com            | (858) 869-7232 | (206) 842-9851 |
| PDCDR               | 1213071        | AX     | Henry Loresch                | henry4570@hotmail.com        | (360) 775-8060 | (360) 582-9380 |
| FC 04-01            | 1180458        | BO     | David Neil Abo               | daho@cablespeed.com          | (360) 302-0113 | (360) 437-9888 |
| FC 04-02            | 1222664        | BQ     | Leo D Leonard                | marilynnleonard2@olympus.net | (000)002 0110  | (360) 452-1135 |
| FC 04-04            | 1230613        | BQ     | Joseph Charles Treece        | ioe.treece@olvpen.com        | (951) 961-2120 | (360) 681-2097 |
| FC 04-05            | 1244948        | BQ     | Daniel James Saikkonen       | dsaikkonen@vahoo.com         | (360) 328-4722 | (              |
| FC 04-07 1226939 BQ |                | BQ     | Svlvia Jean Oster            | uscgamail@yahoo.com          | (360) 223-8762 | (360) 457-6644 |
| FC 04-08            | 1207238        | BQ     | James Lawrence Kight         | larrykight@comcast.net       | (206) 842-7840 | (206) 842-7840 |
| SO-NS               | 1215123        | AX     | Joseph H Langjahr            | kj7dg@msn.com                | (360) 316-9579 | (360) 437-2797 |
| SO-CM               | 1247225        | BQ     | Dennis Alan Tilton           | ad7tv@wavecable.com          | (360) 460-7911 | (360) 452-1217 |
| SO-FN               | 1247249        | BQ     | Danny O Reynolds             | reydnn@wavecable.com         | (360) 460-1231 | (360) 477-4351 |
| SO-IS               | 1236408        | BQ     | David Jonathan Grant         | david@davidgrantlaw.com      | (858) 869-7232 | (206) 842-9851 |
| SO-MA               | 1224281        | AX2    | Richard Becking Moore        | pigeonridge@embarqmail.com   | (360) 531-1260 | (360) 796-4185 |
| SO-MT               | 1207236        | BQ     | Grant A Winther              | gawsail@sounddsl.com         | (206) 669-9196 | (206) 842-5862 |
| SO-OP               | 1105212        | BQ     | David Kendall Larkin         | dlarkinrn@gmail.com          | (360) 460-3766 | (360) 452-4608 |
| SO-PB               | 1205893        | BQ     | Loretta Marguerite Rindal    | sea2urchin@comcast.net       | (206) 842-5053 | (360) 779-1657 |
| SO-PE               | 1207236        | BQ     | Grant A Winther              | gawsail@sounddsl.com         | (206) 669-9196 | (206) 842-5862 |
| SO-SR               | 1205893        | BQ     | Loretta Marguerite Rindal    | sea2urchin@comcast.net       | (206) 842-5053 | (360) 779-1657 |
| SO-VE               | 1235030        | BQ     | Lucinda Dudley Eubank        | momahlu@yahoo.com            |                | (360) 385-3293 |

Now let's try the search function.

Using the yellow search box we can find a single person, groups, etc.

Let's say we want to find all of the Division Vessel Examination Staff Officers (SO-VE) in the District. We would enter "130" in the "Unit" box and "SO-VE" in the "Office" box and click "Search".

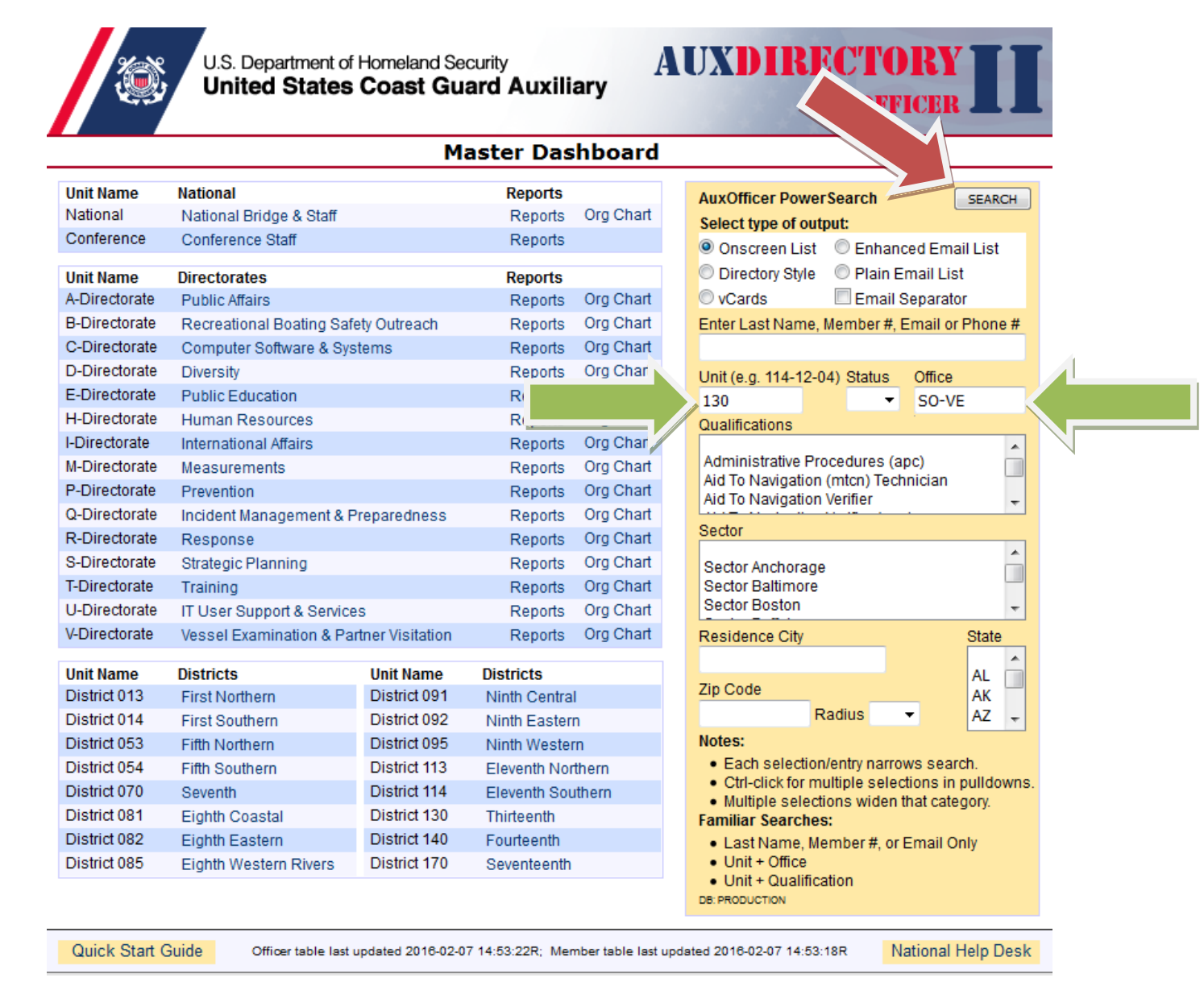

| Now we have | a list of al | l current SO-VE | 's in the District. |
|-------------|--------------|-----------------|---------------------|
|-------------|--------------|-----------------|---------------------|

|                                                                                                    | <u>نې</u> ا | J.S. Dep.<br><b>Jnited</b> | artment of Homeland Sec<br>States Coast Gua | AUX<br>ard Auxiliary       | DIRECT<br>AUXO | ORY            |  |
|----------------------------------------------------------------------------------------------------|-------------|----------------------------|---------------------------------------------|----------------------------|----------------|----------------|--|
| PREVIO                                                                                                    | OUS PAGE    |                            | Pow                                         | er Search Results          |                | HOME/SEARCH    |  |
| Office                                                                                                    | ID#         | Status                     | Name                                        | eMail                      | Cell Phone     | Home Phone     |  |
| SO-VE                                                                                                    | 1214799     | BQ                         | Thomas J Blodgett                           | tom@acamaweb.net           | (208) 841-1250 | (208) 841-1250 |  |
| SO-VE                                                                                                    | 1173596     | BQ                         | Craig Arthur Brown                          | craig.a.brown2@boeing.com  | (253) 350-4884 | (253) 859-1748 |  |
| SO-VE                                                                                                    | 1228566     | BQ                         | Anne Beth Cox                               | basecampanne@gmail.com     | (619) 806-8033 |                |  |
| SO-VE                                                                                                    | 1235030     | BQ                         | Lucinda Dudley Eubank                       | momahlu@yahoo.com          |                | (360) 385-3293 |  |
| SO-VE                                                                                                    | 1239565     | BQ                         | Michael Lewis Jones                         | mjones9678@msn.com         | (425) 247-6938 | (425) 401-0090 |  |
| SO-VE                                                                                                    | 1150393     | BQ                         | Ellen N Karan                               | uscgaux.13005@yahoo.com    | (541) 297-6567 | (541) 759-2166 |  |
| SO-VE                                                                                                    | 1229995     | AX2                        | John Hamilton Lester                        | john.h.lester995@gmail.com | (661) 809-6205 | (360) 665-5772 |  |
| SO-VE                                                                                                    | 1247111     | BQ                         | Steven Scott Myrick                         | mauricius1@hotmail.com     | (509) 308-4345 |                |  |
| SO-VE                                                                                                    | 1241091     | BQ                         | Steven Michael Sliter                       | mrmiles87@gmail.com        | (503) 580-7719 | (503) 391-2305 |  |
| SO-VE                                                                                                    | 1172395     | BQ                         | Kenneth Leo Stockton                        | ken.cga2005@yahoo.com      |                | (406) 245-4223 |  |
| Quick Start Guide 10 records shown.<br>Officer table last updated 2016-02-07 14:53:22R; Member table last updated 2016-02-07 14:53:18R |             |                            |                                             |                            |                |                |  |

One of the most valuable functions of the AUXOFFICER Directory is the ability to update your own information without needed to go through your FSO-IS. To start search for yourself, either by clicking down through the District and Flotilla pages or just search for yourself using the yellow search box.

When you get to your own page (using your own login information) your page has extra stuff that others don't see. First I will show you what my page looks like when I open it.

It's kind of long so it takes two photos to display it all...

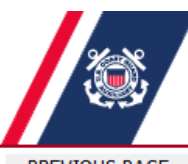

U.S. Department of Homeland Security United States Coast Guard Auxiliary

## AUXDIRECTORY AUXOFFICER

PREVIOUS PAGE

### Member Detail - DAVID KENDALL LARKIN

HOME/SEARCH

| Member ID:                         | 1105212                                                          |
|------------------------------------|------------------------------------------------------------------|
| Unit:                              | 130-04-04                                                        |
| Sector:                            | Sector Puget Sound                                               |
| Name:                              | DAVID KENDALL LARKIN                                             |
| Address:                           | 1119 S LINCOLN ST                                                |
| City, State:                       | PORT ANGELES, WA 98362-7830                                      |
| Status:                            | BQ                                                               |
| Spouse:                            |                                                                  |
| Enrolled:                          | 09-JUL-08                                                        |
| eMail:                             | dlarkinrn@gmail.com                                              |
|                                    | david.larkin@cgauxnet.us                                         |
| Home Phone:                        | (360) 452-4608                                                   |
| Cell Phone:                        | (360) 460-3766                                                   |
| Work Phone:                        | (360) 460-3766                                                   |
| Offices:                           | DCDR, IPFC, FSO-MT, FSO-NS, SO-OP, FSO-OP, DSO-IM, BC-RSP        |
| Certifications:                    | BCCREW, IT, MDV, VE, EMT, FPRINTTECH, AUXSCE, TCO, MANTR, AV-PQS |
| Display Phone # on public websites | O YES O NO Instant Update                                        |
| Display Email on public websites   | YES O NO Instant Update                                          |
| Cell Phone is textable             | YES O NO Instant Update                                          |
| Receive eMail Newsletters          | YES O NO Instant Update                                          |
| Opt out of "I Want a VE" Program   | O YES   NO Instant Update                                        |
|                                    |                                                                  |

#### **Skills Bank Detail**

| Occupation:                               | 29-1141                                                                     | Register                                                                                 | ed Nurse                                                                        | s                                                                              |                                                                          |                                                             |                                         |                            |      |  |
|-------------------------------------------|-----------------------------------------------------------------------------|------------------------------------------------------------------------------------------|---------------------------------------------------------------------------------|--------------------------------------------------------------------------------|--------------------------------------------------------------------------|-------------------------------------------------------------|-----------------------------------------|----------------------------|------|--|
| Skills:                                   | 11-9111 M<br>29-2041<br>33-1012<br>33-1021<br>33-9021<br>53-5011<br>55-2013 | Medical a<br>Emerger<br>First-Line<br>First-Line<br>Private D<br>Sailors a<br>First-Line | nd Healt<br>acy Medic<br>Supervi<br>Supervi<br>etectives<br>nd Marin<br>Supervi | th Servic<br>cal Techi<br>isors of<br>isors of<br>and Invie Oilers<br>isors of | es Mana<br>nicians a<br>Police ar<br>Fire Figh<br>vestigato<br>All Other | igers<br>and Para<br>nd Detec<br>ting and<br>rs<br>Tactical | medics<br>tives<br>Preventi<br>Operatic | ion Workers<br>ons Special | ists |  |
| Willing to travel outside your home area: | YES                                                                         |                                                                                          |                                                                                 |                                                                                |                                                                          |                                                             |                                         |                            |      |  |
| Physically able to do the above skills:   | YES                                                                         |                                                                                          |                                                                                 |                                                                                |                                                                          |                                                             |                                         |                            |      |  |
| Willing to take admin support missions:   | YES                                                                         |                                                                                          |                                                                                 |                                                                                |                                                                          |                                                             |                                         |                            |      |  |
| Have a current laminated Photo ID card:   | YES                                                                         |                                                                                          |                                                                                 |                                                                                |                                                                          |                                                             |                                         |                            |      |  |
| Availability:                             | Days                                                                        | SUN<br>V                                                                                 | MON                                                                             | TUE                                                                            | WED                                                                      | THU                                                         | FRI                                     | SAT                        |      |  |

| Availability:       | SUN   | MON | TUE | WED | THU | FRI | SAT |
|---------------------|-------|-----|-----|-----|-----|-----|-----|
| Days                | 1     | 1   | 1   | 1   | 1   | 1   | 1   |
| Eveni               | ngs 🗸 |     |     |     |     | 1   | 1   |
| Security Status: DO |       |     |     |     |     |     |     |

DAVID: YOU CAN CORRECT THIS INFORMATION RIGHT NOW!

If any of the above information is incorrect, please click on the button below to have the information corrected in AuxData by your IS officer. Changes will appear immediately in AuxDirectory. Not required for "Instant Update" items above.

Walter Carel Rogers is the FSO-IS serving Flotilla 130-04-04.

Correct the Above Information (7028 Webform)

| C | e | rt | if | i | c | а | ti | o | n | s |
|---|---|----|----|---|---|---|----|---|---|---|
|   | - |    |    |   | - |   |    | - |   | - |

| (AV-PQS) - Aid To Navigation Verifier (pqs) | CURRENT |
|---------------------------------------------|---------|
| (AUXSCE) - Auxsce Instructor                | CURRENT |
| (BCCREW) - Boat Crew Crewmember             | CURRENT |
| (EMT) - Certified Emt                       | CURRENT |
| (FPRINTTECH) - Fingerprint Technician       | CURRENT |
| (IT) - Instructor                           | CURRENT |
| (MDV) - Recreational Boating Safety Visitor | CURRENT |
| (TCO) - Telecommunications Operator         | CURRENT |
| (VE) - Vessel Examiner                      | CURRENT |

#### Online NTC Tests

Passed since 15-DEC-2007 — Note: Test results shown here may not appear in AuxData/AuxInfo for up to two (2) weeks.

| Name                                                                        | Date Taken        | Result | Certificate   |
|-----------------------------------------------------------------------------|-------------------|--------|---------------|
| (AIR) - Aviation Exam Part A                                                | 2008-07-22        | Passed | Print         |
| (APC) - Administrative Procedures Course (APC)                              | 2008-07-15        | Passed | Print         |
| (FLC-O) - Flotilla Leadership Course - Online                               | 2014-01-22        | Passed | Print         |
| (FPRINTTECH) - Fingerprint Exam                                             | 2008-07-15        | Passed | Print         |
| (FPRINTTECH) - Fingerprint Exam                                             | 2014-03-16        | Passed | Print         |
| (GMATE) - GoodMate Exam                                                     | 2009-03-20        | Passed | Print         |
| (MDV) - Recreational Boating Safety Program Visitor Exam - NEW EXAM         | 2015-01-03        | Passed | Print         |
| (MSEP) - Introduction to Marine Safety and Environmental Protection (IMSEP) | 2009-01-21        | Passed | Print         |
| (NRUL70) - Navigation Rules 70                                              | 2014-09-01        | Passed | Print         |
| (OPS) - Operations Policy Exam                                              | 2009-03-31        | Passed | Print         |
| (PILPSE) - Aviation Exam Part B                                             | 2009-12-05        | Passed | Print         |
| Quick Start Quide                                                           | 8 02 07 14-52-190 | Natio  | nal Holp Dock |

As you can see there is a lot of information available here. The part we are interested in right now is the big red box in the middle. That is where I can change my personal contact information or update my Skills Bank info. Let's go there.

Start by clicking the "Correct the Above Information (7028 Webform)" button.

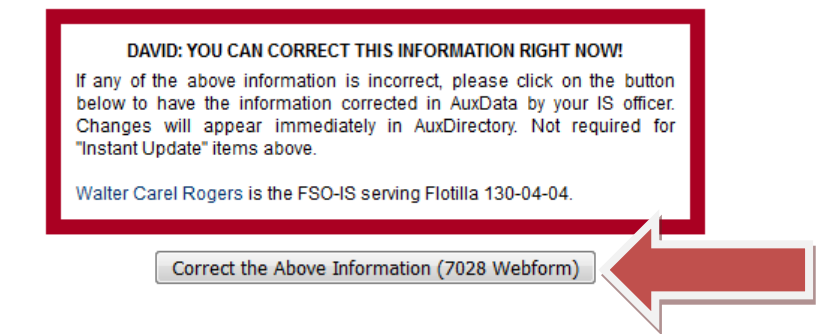

Now we are on the Webform 7028. You can update the information in any of the boxes or update your Skills Bank information in the "Occupation" box by "Add a Skill" at the bottom.

When you are done click "Submit Changes" and AUXDATA is automatically updated. You don't need to call anyone or send anything in, it's all done.

| <b>X</b>                                                                                                    | u.s<br>Un                                                                               | . Department<br>ited State                                                                              | of Homeland S<br>s Coast G                                                                                          | Secu<br>i <b>ua</b> i                              | <sup>urity</sup><br>rd Auxiliary                                                                                                    | ,                                                                   | AU                                       | X                            | DII                       | RE<br>AU         | CT<br>xof            | DR<br>FICE       | Y<br>R    |       |
|----------------------------------------------------------------------------------------------------|-----------------------------------------------------------------------------------------|----------------------------------------------------------------------------------------------------|----------------------------------------------------------------------------------------------------|----------------------------------------------------|----------------------------------------------------------------------------------------------------|---------------------------------------------------------------------|------------------------------------------|------------------------------|---------------------------|------------------|----------------------|------------------|-----------|-------|
|                                                                                                    |                                                                                         |                                                                                                    | Aux                                                                                                    | Off                                                | icer/AuxD                                                                                                    | irec                                                                | tory                                     |                              |                           |                  |                      |                  |           |       |
| Read carefully:<br>(1) <u>Names</u> (F<br>(2) <u>Spouse (d</u><br>(3) <u>Addresse</u><br>(4) <u>eMail1</u> on<br>(5) Make <u>all</u> y | First,Midd<br><u>or domes</u><br>: <u>s</u> : Do <u>not</u><br>:ly will be<br>/our chan | le,Last,Spouse<br><u>tic partner)</u> : "Ja<br>make trivial fo<br>used for all offi<br>ges first and th | Webform 70:<br>2): Names only (n<br>ane", "Jane Doe",<br>rmat changes (N<br>cial Auxiliary purp<br>en hit SUBMIT or | 28 -<br>no title<br>"Joh<br>to N<br>pose<br>nly or | Change of Me<br>es,suffixes like "Ji<br>n M Doe" (no exp<br>lorth, P.O.Box to P<br>s, including Webf<br>ne time. Do <u>not</u> vice | ember<br>(", etc.);<br>lanation<br>O Box, \$<br>orms;<br>blate this | Infor<br>s, no n<br>Street to<br>s rule! | natio<br>on-nar<br>o St, etc | n<br>mes); L<br>c.); No ( | eave bl<br>comme | ank if n<br>nts like | one;<br>"Tempo   | orary";   |       |
| Member #                                                                                                    | 11052                                                                                   | 12                                                                                                    |                                                                                                    |                                                    |                                                                                                    |                                                                     |                                          |                              |                           |                  |                      |                  |           |       |
| Unit                                                                                                    | 130-04                                                                                  | -04                                                                                                    |                                                                                                    |                                                    |                                                                                                    |                                                                     |                                          |                              |                           |                  |                      |                  |           |       |
| First Name                                                                                                    | DAVI                                                                                    | )                                                                                                    | Mic                                                                                                    | ddle                                               | KENDALL                                                                                                    | Last                                                                | LARKIN                                   |                              |                           |                  |                      | Suffix           |           |       |
| Address1                                                                                                    | 1119                                                                                    | S LINCOLN ST                                                                                            |                                                                                                    |                                                    | Offices Held                                                                                                    | DC                                                                  | DR, IP                                   | FC, FS                       | O-MT, I                   | SO-NS            | s, so-o              | P, FSO-          | OP, DS    | O-IM, |
| Address2                                                                                                    |                                                                                         |                                                                                                    |                                                                                                    | 1                                                  |                                                                                                    | BC                                                                  | -RSP                                     |                              |                           |                  |                      |                  |           |       |
| City                                                                                                    | PORT                                                                                    | ANGELES                                                                                                 |                                                                                                    | Qualifications                                     |                                                                                                    |                                                                     | BCCREW, IT, MDV, VE, EMT, FPRINTTEC      |                              |                           |                  |                      | ECH, AUXSCE, TCO |           |       |
| State                                                                                                    | WA                                                                                      | Zip Code                                                                                                | 98362-7830                                                                                                    |                                                    | Travel                                                                                                    | W1/-                                                                |                                          | v-Fuo                        | avel eu                   | laida va         | urbom                |                  | ,         |       |
| Spouse                                                                                                    |                                                                                         |                                                                                                    |                                                                                                    | 1                                                  | Fitness                                                                                                    |                                                                     |                                          |                              | aver ou                   | iside yo         | n the el             | kille bel        |           |       |
| eMail1                                                                                                    | dlarki                                                                                  | nrn@gmail.coi                                                                                           | m                                                                                                    | 1                                                  | Admin Missions                                                                                                    |                                                                     | l Cany                                   | ou ph                        | ysically                  | penon            | n me s               | kills bei        | OW?       |       |
| eMail2                                                                                                    | david.                                                                                  | .larkin@cgauxi                                                                                          | net.us                                                                                                    | 1                                                  | Photo ID                                                                                                    | v III                                                               |                                          | ig to a                      |                           | Gaumi            | in supp              |                  |           |       |
| Home Phone                                                                                                    | (360)                                                                                   | 452-4608                                                                                                | 10 digits only                                                                                                    |                                                    | Availability                                                                                                    | V                                                                   | Doyo                                     | SUN SUN                      | e a curr<br>MON           | TUE              | WED                  | photo II         | D?<br>EDI | 9AT   |
| Cell Phone                                                                                                    | (360)                                                                                   | 460-3766                                                                                                | 10 digits only                                                                                                    |                                                    | Availability                                                                                                    | Da                                                                  | VS                                       |                              |                           |                  |                      |                  |           |       |
| Work Phone                                                                                                    | (360)                                                                                   | 460-3766                                                                                                | 10 digits only                                                                                                    |                                                    |                                                                                                    | Ev                                                                  | eninas                                   |                              |                           |                  |                      |                  |           |       |
|                                                                                                    |                                                                                         |                                                                                                    |                                                                                                    |                                                    | Security Status                                                                                                    | DC                                                                  | )                                        |                              |                           |                  |                      |                  |           |       |
|                                                                                                    |                                                                                         |                                                                                                    |                                                                                                    |                                                    | OCCUPATION                                                                                                    |                                                                     | <u> </u>                                 |                              |                           |                  |                      |                  |           |       |
| There are                                                                                                    | 865 occupa                                                                              | ations. Chose a ca                                                                                      | tegory on the left to                                                                                               | narro                                              | ow your search, then                                                                                                    | pull dow                                                            | n the rig                                | ht menu                      | ı for spe                 | cific occu       | upations             | in that c        | ategory.  |       |
| Occupation                                                                                                    | Choose o                                                                                | occupation cate                                                                                         | egory here first.                                                                                                   |                                                    | ✓ Register                                                                                                    | ered Nu                                                             | rses                                     |                              |                           |                  | -                    |                  |           | •     |
|                                                                                                    |                                                                                         |                                                                                                    |                                                                                                    |                                                    | SKILLS (Up to 1                                                                                                    | 0)                                                                  |                                          |                              |                           |                  |                      |                  |           |       |
| There are 864                                                                                                    | 4 skills. Ch                                                                            | ose a category or                                                                                       | the left to narrow y                                                                                                | our se                                             | earch, then pull down                                                                                                    | n the righ                                                          | t menu f                                 | or speci                     | ific skills               | in that o        | ategory.             | Click AD         | D TO LIS  | T.    |
| Skille Liet                                                                                                    |                                                                                         | Clic                                                                                                    | k SUBMIT CHANGES                                                                                                    | to fin                                             | alize, after all other o                                                                                                    | hanges h                                                            | ave beer                                 | n made (                     | on form.                  |                  |                      |                  |           |       |
|                                                                                                    | Delete                                                                                  | Medical and H                                                                                           | lealth Services M                                                                                                   | anag                                               | jers                                                                                                    |                                                                     |                                          |                              |                           |                  |                      |                  |           |       |
|                                                                                                    | Delete                                                                                  | Emergency M                                                                                             | edical Technician                                                                                                   | is an                                              | d Paramedics                                                                                                    |                                                                     |                                          |                              |                           |                  |                      |                  |           |       |
|                                                                                                    | Delete                                                                                  | First-Line Sup                                                                                          | ervisors of Police                                                                                                  | e and                                              | Detectives                                                                                                    |                                                                     |                                          |                              |                           |                  |                      |                  |           |       |
|                                                                                                    | Delete                                                                                  | First-Line Sup                                                                                          | ervisors of Fire F                                                                                                  | ightii                                             | ng and Preventior                                                                                                    | Worke                                                               | rs                                       |                              |                           |                  |                      |                  |           |       |
|                                                                                                    | Delete                                                                                  | Private Detect                                                                                          | ives and Investig                                                                                                   | ators                                              |                                                                                                    |                                                                     |                                          |                              |                           |                  |                      |                  |           |       |
|                                                                                                    | Delete                                                                                  | Sailors and M                                                                                           | arine Oilers                                                                                                    |                                                    |                                                                                                    |                                                                     |                                          |                              |                           |                  |                      |                  |           |       |
|                                                                                                    | Delete                                                                                  | First-Line Sup                                                                                          | ervisors of All Oth                                                                                                 | her T                                              | actical Operations                                                                                                    | Specia                                                              | alists                                   |                              |                           |                  |                      |                  |           |       |
| Add a Skill→                                                                                                    | Choose s                                                                                | skill category h                                                                                        | ere first                                                                                                    |                                                    | <b>•</b>                                                                                                    |                                                                     |                                          |                              |                           |                  |                      | ▼ Ac             | ld to Li  | st    |
|                                                                                                    |                                                                                         |                                                                                                    |                                                                                                    |                                                    |                                                                                                    |                                                                     |                                          | _                            |                           |                  |                      |                  |           |       |
| 7028 Form H                                                                                                    | elp                                                                                     |                                                                                                    | Return to                                                                                                    | o Pre                                              | vious Page                                                                                                    | Submit (                                                            | Change                                   | s                            |                           |                  |                      | on               | al Help   | Desi  |
|                                                                                                    |                                                                                         |                                                                                                    | SMT                                                                                                    | Fi<br>P Vers                                       | nd your zip+4 zip (<br>ion + Skills Bank: 20.1                                                                                      | code<br>une 2012                                                    | SC.J                                     |                              |                           |                  |                      |                  |           |       |